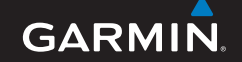

使用说明书

# nüvi<sup>®</sup> 205W

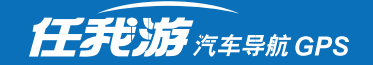

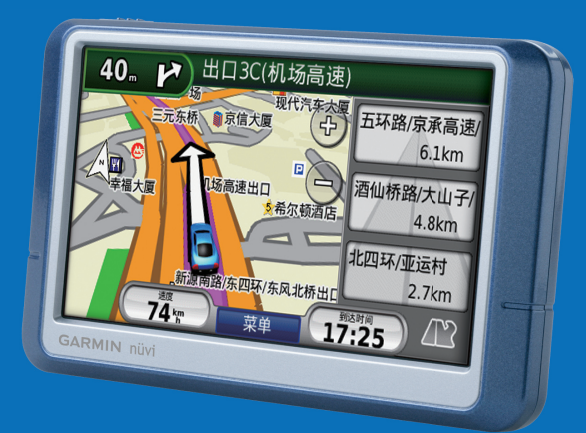

本指南为Garmin公司的nüvi205W导航仪的操作提供简要指导说明。

## 产品外观

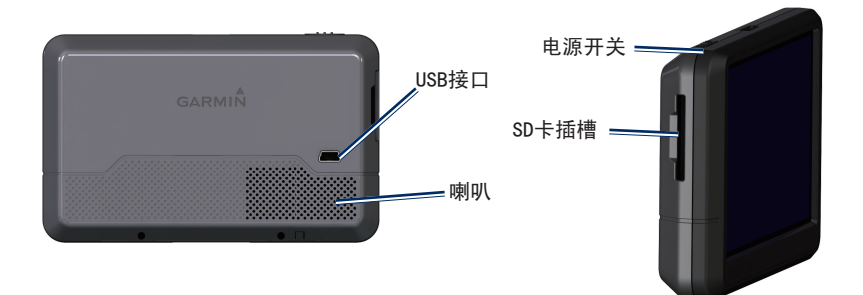

任我游 nüvi 205W 使用说明书

190-00909-29\_0A. indd 1

2009/2/12 下午 12:03:

#### 安装导航仪

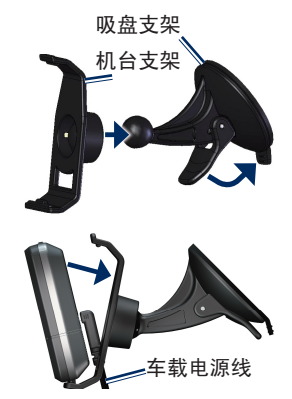

- 1、将车载电源线插入导航仪背面的 USB接口。
- 2、将吸盘支架一端的圆球用力压入 机台支架的圆槽中,使两个支架 紧紧咬合在一起。
- 把吸盘紧贴在挡风玻璃上,然后 向挡风玻璃方向扳动控制片直至 紧贴在吸盘的背面,确定吸盘被 牢靠的固定住。

- 4、导航仪底部凹槽对准机台支架宽 边放入,然后推动导航仪顶部进 入机台支架,直至听到"咔嗒" 声。
- 5、把车载电源线插入到汽车的点烟器中。在点烟器供电后,导航仪将自动开机。

充电方式

- 本机内置一个可充电的锂电池,您 可以通过以下三种方式进行充 电:
- •通过车载电源线,用汽车点烟器电 源进行充电。
- 通过交流变压器(选配附件),用
  普通交流电源进行充电。
- •通过USB数据线(选配附件),用电脑的USB插槽进行充电。

任我游 nüvi 205W 使用说明书

#### 启动导航仪

向左滑动 也 惠 總 中 惠 總 中 惠 动 中 惠 动 中 氯 他 元 常 动 中 氯 他 元 电源键将自动回到原来的 位置。您可以按照屏幕上显示的提示信息,进行初始化的设置。

在开机状态下,向左滑动**()**电源 键,将关闭导航仪。

#### 获取卫星信号

在导航仪能够确定当前位置并进行 导航之前,您必须执行以下操作:

- 到户外开阔的地方,远离高建筑 物和茂密的树林。
- 2、启动导航仪。首次开机需要几分 钟的时间来接收到足够的卫星信 号。

屏幕左上角的**•001**信号条显示当前卫 星信号的强度。当信号条变为绿色 时,说明导航仪已经确定了当前的 位置(绿色信号条越多,说明信号 越强,定位也就越准确)此时您就 可以查找目的地进行导航了。

任我游 nüvi 205W 使用说明书

#### 使用导航仪

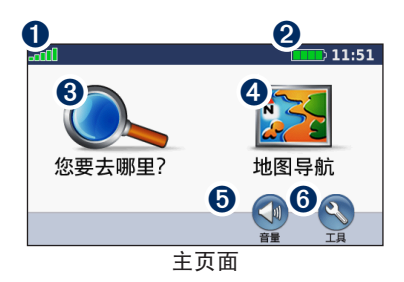

 GPS信号强度,点击后查看卫星 信息。
 电池电量指示。
 点击后查找目的地。
 点击后浏览地图。
 点击后调节音量。
 点击后打开工具箱。

## 查找目的地

您要去哪里?菜单提供多种搜索方 式供您搜索地址、城市或其它位 置。机器内的详细地图包含了数百 万的兴趣点,如餐饮、住宿、汽车 服务等。

1、点选您要去哪里?

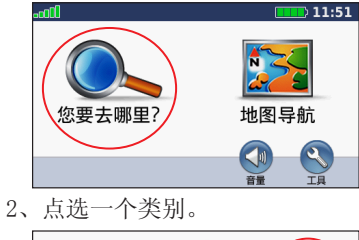

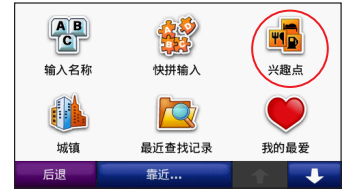

3、点选一个子类别。

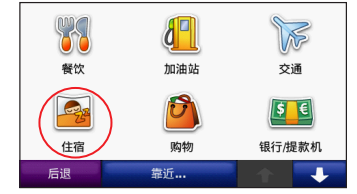

4、点选一个目的地。

| 玉鼎华岚酒店<br>酒仙桥三街坊10号         |       | 1.4  | ⊾ 南 |
|-----------------------------|-------|------|-----|
| 东川宾馆<br><sup>将台</sup>       |       | 1.4  | ⊾ 西 |
| 国营第七九七<br>大山子北里4            | 1.4   | ⊾ 西北 |     |
| 汉庭商务酒店<br><sub>劳园南街1号</sub> | 1.4、西 |      |     |
| 后退                          | 拼写    |      | +   |

5、点选导航。

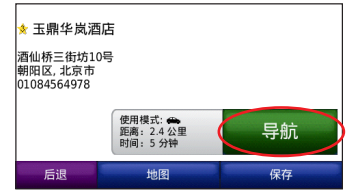

#### 提示: 点选 **▲** 和 **▲** 按钮来 查看更多结果。

增设途经点

您可以为当前的航线添加途经点, 导航仪会首先指引您到途经点的位 置,然后再继续向原目的地导航。

- 在导航启动后,点击菜单按钮返回主页面,然后点击您要去哪里?来查找要作为途经点的位置。
- 2、也可以在地图导航页面中,拖动 地图来查找途经点的位置。
- 3、找到途经点之后,点击**导航**按 钮。
- 4、然后点选增设途经点即可。如果 您选择设置新的目的地,将把该 位置作为最终的目的地。

绕路

在导航过程中,您可以选择绕路来 重新计算一条路线以避开前方的路 段。点选**菜单**按钮返回主页面,点 选绕路按钮,导航仪将重新计算出 任我游 nüvi 205W 使用说明书 一条路线。如果从当前位置到目的 地之间只有一条合适的行驶线路, 那么选择绕路后导航仪将不会计算 出新的路线。

停止导航

- 1、到达目的地后导航仪会自动停止 导航。
- 2、要提前终止当前的导航,点选菜 单按钮返回主页面,然后点选停 止按钮。

调节音量

#### 锁定屏幕

要防止意外触摸到屏幕,可以将 电源键滑动到右侧。要解锁屏幕, 再将 也源键滑动到右侧。要解锁屏幕, 再将 也源键滑动到中央位置即 可。

## 您要去哪里?

**您要去哪里**?菜单提供多种方式供 您查找目的地

输入名称查找目的地

如果您知道您要查找目的地的名称,可以通过输入名称的方式来查 找该目的地。

- 1. 点选您要去哪里? > 输入名称。
- 默认为手写输入,可切换为拼音 输入、注音输入和英文输入等多 种输入方式。

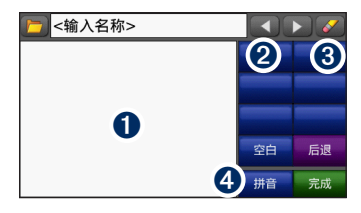

手写输入界面。
 点选可移动光标位置。
 点选可清除光标前的一笔内容。
 点选可切换输入法。
 6

使用快拼进行查询(推荐 使用)

使用快拼输入法,只需要按顺序输入目的地的拼音首字母,就能够快速的找到您所关注的目的地。

- 在主页面点选您要去哪里?>快 拼输入。
- 在出现的文本框中输入目的地的 拼音首字母的全部或者部分(若 输入部分名称首字母则必须为连 续的一部分),例如"天安门广 场",您只需要输入"TAMGC" 就可以(或输入部分连续的首字 母,如"AMGC"均可进行查询)。当结果足够少时,输入完其中 的部分字母后,即可查询。
- 如果您希望缩小查找的范围,可 以点击屏幕下方的"选择城市" 或"选择类别"按钮。点选"完 成",符合条件的目标将被列 出,您可以从中选择您的目的 地。

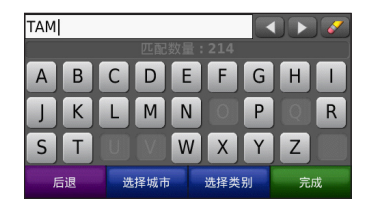

靠近其他位置查询(当目 的地较远时请使用此功 能)

- 1. 点选您要去哪里? > 靠近…。
- 2. 选择一种方式:
  - 当前位置-在您当前位置附 近进行查找。
  - 其它城市-在您输入的城市附 近进行查找。
  - 当前航线-在您当前航线附近 进行查找。
  - •目的地-在您当前目的地附近 进行查找。

查看最近查找记录

在主页面点选**您要去哪里**? >最近

任我游 nüvi 205W 使用说明书

查找记录。其中保存了您最近查找 过的50多条记录,方便您快速查 询。

#### 我的最爱

您可以保存位置到**我的最爱**里,方 便您快速找到并导航至该位置。

#### 保存您当前的位置

在地图页面,点选 2。点选保存 位置来保存您当前的位置到我的最 爱里。

#### 查找保存的位置

- 1. 点选您要去哪里?。
- 2. 点选**我的最爱**,列表显示所有您 保存的位置。

#### 编辑我的最爱

- 1. 点选您要去哪里? > 我的最爱。
- 2. 选择您要编辑的类别和位置。
- 3. 点选编辑。
- 4. 点选一个项目进行编辑。

按地址查找

- 在主页面点选**您要去哪里**? >地 址。
- 点选"更改省市"后输入省市名 称的全部或部分,或者点选"列 表式点选省份"来选择您需要的 省份。
- 点选"输入城市",直接输入城市名称的全部或者部分后点选" 完成",在结果列表中选择。或者直接点选"搜索全部",在全省范围内进行查找。
- 输入街道名称的全部或者部分, 点选"完成"后在结果列表里选择。
- 如果您在步骤3中选择的是"搜 索全部",则可能出现多条名称 相同的道路,请在其中选择您要 查找的道路。

照片导航

您可以访问http://connect. garmin.com/photos,查找与下载 Panoramio™的景点照片:

- 1. 使用USB数据线连接您的导航仪 与电脑。
- 查找景点照片,依照网页上的说 明下载照片到您的导航仪。
- 下载完成后,重新开启您的导航 仪。
- 点击您要去哪里?>我的最爱 >Panoramio<sup>™</sup>Photos,即可观看 方才下载的照片,进行导航。

除此之外,您可以用自己拍摄的照 片进行导航,步骤如下:

- 1、将照片通过USB数据线保存到导 航仪中或者数据卡中。
- 通过查找兴趣点的方式,或者浏 览地图的方式找到您拍照片的位 置,并把该位置保存到我的最爱 中。

- 3、进入我的最爱列表中,找到您刚 刚保存的位置点,然后点击编辑 按钮。
- 4、再点击附加照片的选项,就可以 在所有的照片中去指定该位置所 拍摄的照片了。
- 5、以后您可以随时从我的最爱中找 到该位置点进行导航,也可以从 工具 > 照片中找到该照片进行 导航。

号码导航

您可以通过电话号码来查找目的 地,方法如下:

- 1、在主页面点击**您要去哪里**? > 号 码导航。
- 2、通过数字键盘输入目的地的电话 号码,然后点击确定按钮。
- 从搜索结果的列表中选择您要找 的目的地。
- 注:您输入的号码须与本机地图数据中该目的地的号码完全一致,方可查到。此外,并非所有的兴趣 点都包含了电话号码信息。

任我游 nüvi 205W 使用说明书

- 输入经纬度查询
- 在主页面点选您要去哪里? >经 纬度。
- 点选屏幕上的数字。对数字进行 修改。输入您想要查询的经纬 度。点选"完成",进行导航。

设置自家点

将您经常返回的位置设置成自家点。

- 1. 点选您要去哪里? > 回家。
- 2. 选择一种方式:
  - 输入我的地址
  - •是,使用我目前所在的位置
  - 在最近查找记录中选择

回家

在您设置了自家点后导航至该点, 点选**您要去哪里**? > **回家**。

#### 更改自家点的位置

设置另外一个自家点的位置:

- 点选工具>我的数据>设定家的 位置.
- 2. 选择一种方式:
  - 输入我的地址
  - •是,使用我目前所在的位置
  - 在最近查找记录中选择

编辑自家点的位置

- 点选您要去哪里?>我的最爱> 所有我的最爱>回家.
- 点选编辑输入您要更改的内容后 点选完成。

## 目的地信息页面

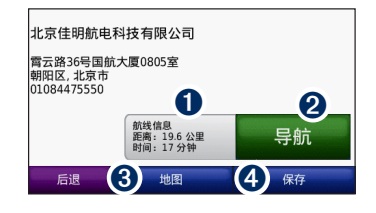

- 点击航线信息后,将会显示出去 往该目的地的路线。
- 2 点击导航后,将自动计算完路 线,并立即开始导航。

3 点击地图后,可以查看目的地周 边的地图。

4 点击保存后,将该位置保存到我的最爱中,以备将来方便快速查找。

#### 使用直线导航

如果您不打算沿道路进行导航,而 只使用从起点到终点的直线模式。 点选工具>设置>导航>选路方式> 直线导航。

#### 走路前往目的地

如果您想走路前往目的地而不是开 车前往,可以使用步行模式进行导 航。点选工具>设置>系统>使用 模式>步行模式。

## 使用地图界面

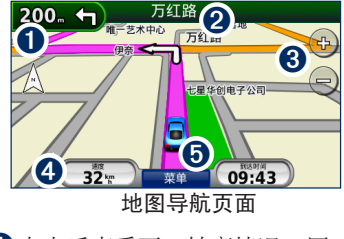

 点击后查看下一转弯情况,同时 重复语音播报下一转弯指示。

|      | <b>(</b> | 左转万约           |  | 路 |
|------|----------|----------------|--|---|
| _ 50 |          | 200 m<br>00:21 |  |   |
| 后退   |          |                |  | + |

2点击后查看沿途所有转弯的列表。

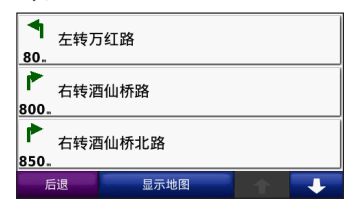

- 3点击(+)或(-)放大或缩小地图。
- ④点击后将显示速度、里程、方向 等各种行驶数据。

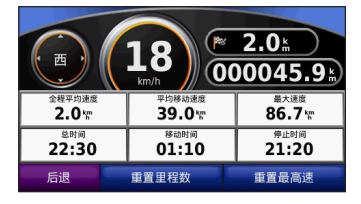

5点击后返回到主页面。

#### 旅行计算器

旅行计算机可以显示您当前的速度 和行驶方向,以及对您旅途的统 计。如果您在旅途中经常停止并保 持导航仪开机,导航仪可以精确的 计算出您在旅途中所停留的总时 间。

计算器的重置说明:重置里程数,即把所有数据归零(除了最大速度)。重置最高速,即仅把最大速度归零。

#### 航线预览

当您在导航时,转弯列表显示全程 每个转弯的指示说明以及相邻的2个 转弯之间的距离。您可以通过点选 显示地图来预览航线。

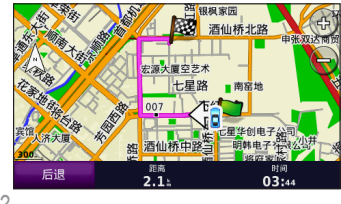

管理文件

您可以存储JPEG图像文档到您的机器内存里或是存储卡里。

注意: nüvi导航仪不兼容 Windows<sup>®</sup> 95, 98, Me, 和 Windows NT<sup>®</sup>. 以及Mac<sup>®</sup> OS 10.3或更早版本. 这是大容量USB存储器的共性。

## 支持的文件类型

- JPEG和JPG图像文件
- 来自MapSource的Maps和GPX航 点文件
- •来自Garmin POI Loader的自 定义兴趣点。

#### 传输文件

- 1、将SD卡插入机身上的SD卡插槽, 按压SD卡来插入或去取出。
- 2、连接USB数据线,用USB数据线将 导航仪与电脑连接,导航仪和SD 卡将分别显示成可移动磁盘。
- 3、将文件复制到导航仪内相应的目录下。
- 4、断开导航仪与电脑的连接。

## 基本设置

#### 系统设置

在主页面点选**工具>系统**,进入到 系统设置界面。

#### GPS模式

在室内没有办法接收到足够的卫星 信号的情况下,可选择开启模拟导 航(GPS关闭)进行仪器导航模拟操 作,可以预先了解某条航线的导航 情况。

注意: 在实际导航过程中请把此项设置为正常模式。

#### 选择交通工具

考虑到部分道路的交通限制条件, 为增加仪器规划道路的正确性(如 单向行驶的道路,导航仪对于开车 和步行的处理是不一样的),分 为:卡车、汽车、自行车和步行, 您可以根据自己的实际情况进行选 择。

任我游 nüvi 205W 使用说明书

#### 单位

英里和公里可供选择。

#### 系统信息

在注册或更新您的机器时查看所有 的信息,包括设备的ID、音频版本 和软件版本。

#### 导航设置

在主页面点选**工具>导航**,进入到 导航设置界面。

#### 选路方式

◆ 更快的时间

利用地图道路信息,规划出从出发 点到目的地之间,能够较快到达的 行车路线。此种计算方式,优先考 虑提升车速,在配合距离的计算, 因此所规划出来的行车路线基本上 会优先选择如高速公路、快速道路 等限速较高的道路。

◆ 更短的距离

利用地图道路信息,规划出从出发 点到目的地之间,所需路程较短的 行车路线。此种计算方式,优先考 虑里程的长短,因此所规划出来的 行车线路,经常会包括一些小巷等 较窄小、行车速度需较慢的道路。

◆ 直线导航

此种方式一般用于尚无建立道路 网、空中飞行或海上航行等状况, 提供当前位置与目的地间的直线距 离与相对方位角,即一般的罗盘导 航功能。

#### 避开

在规划航线前,使用者可自行考虑 是否要排除下列道路或行驶方式, 有:回转、快速道路、收费道路、 交通拥挤、渡口、公交车道和未铺 设路面道路等,可依照个人实际需 要勾选。勾选后点选"确定"。

#### 速度限制

在导航过程中您可以设置速度限制,点选后有三种提示方式供您选择,分别为"始终关闭"、"仅仅超过速度限制时打开"和"始终打开",您可以根据您的实际情况进行选择。

#### 显示设置

在主页面点选**工具>显示**,进入到 显示设置界面。

#### 颜色模式

可设定三种模式的画面背景和字体 颜色显示,方便您夜间开车。

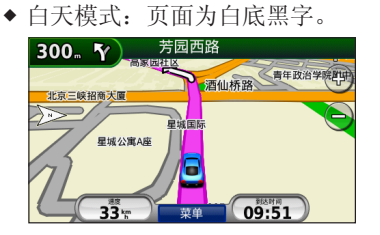

任我游 nüvi 205W 使用说明书

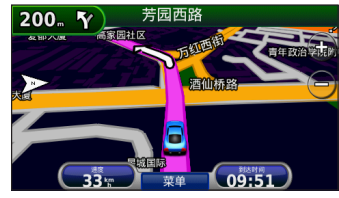

◆ 自 动: 白天是白底黑字,晚上是 蓝底白字,本机以日出日落时间为 准自动切换。

#### 拷贝屏幕画面

点选后选择开启或关闭,开启后点 选屏幕上的摄像头即可为屏幕拍 照。该图会保存在Garmin驱动器 的"scrn"文件夹中。

#### 调节屏幕亮度

改变屏幕的亮度。降低亮度可节约 电池电量。

#### 触摸屏

点选"重新校正"后通过6次准确点

任我游 nüvi 205W 使用说明书

选屏幕上的黑点可以对触摸屏进行重新校正。

#### 时间设置

在主页面点选**工具>时间**,进入到 时间设置界面。

#### 时间格式

可选择12小时(AM/PM)制、24小时 制或者格林威治时间(UTC),依个 人习惯进行选择。

当前时间

以15分钟为增量,使用"+" 和"-"设置时间。当您的机器接收 卫星信号时,可以选中自动以自动 设置时间。

#### 语言设置

在主页面点选**工具>语言**,进入到 语言设置界面。

#### 语音

更改所有语音提示和消息的语言。

#### 文本

将所有屏幕上显示的文本更改为所选 语言。更改文本语言不会更改地图语 言数据,例如街道名称和位置或用户 输入的数据。提供中文简体、中文繁 体、英文,日语等6种选择。

#### 键盘

更改默认键盘的语言。提供中文简 体、正体(中文繁体)、英文等6种 语言供选择。

#### 地图设置

在主页面点选**工具>地图**,进入到地 图设置界面。

地图详细度

调整地图上显示的细节。显示更多细 节会导致地图刷新速度变慢。提供: 较高、更多、正常、低、较低5种选 项。

地图视角

16

•上为航向:本地图页面上方定为当

前行驶方向,使用者在导航过程中, 地图将会随着使用者转弯而自行旋 转,不论使用者正在朝哪个方向行 进,地图页面游标始终是向上行进。

- 上为北:本地图页面的上方定为 北方,使用者在导航过程中,地 图不会随使用者转弯旋转,如果 使用者向东行驶,在地图页面上 的游标是向右行进。
- 三维视图: 3D 鸟瞰立体地图显示,显示方向是上为航向。

### 交通工具图标

用户可根据自己的喜好和需要,在导 航页面中选择不同的交通工具模型代 替当前标识。

#### 航迹

本机可以记录下您的行车轨迹,这个 功能在您行驶到没有地图的区域

时,将变得尤为重要。当您启用轨迹 记录功能的时候,地图画面中将会用 浅蓝色的细线把您走过的轨迹都画 出来。

点选"显示"可在地图上显示最近 行驶过的路径,点选"隐藏"则不 显示。

#### 地图信息

点选"**地图信息**"可查看当前机器 已安装的地图的名称和版本。

#### 安全设置

在主页面点选工具>设置>安全设置,进入到安全设置界面。

Garmin Lock (开机密码)

设定开机密码可以使您的机器在开 机时需要输入密码,不知道密码的 人是没办法开机正常使用的。

- 点选"Garmin Lock"输入4位数
  字密码,再次输入后点选"确
  定"。
- 将导航仪安置在一个安全位置。
  此位置可以是您经常去的,比如
  办公室或家的位置。完成后点选
  设置。

任我游 nüvi 205W 使用说明书

- 在设定了开机密码后,您每次开机会被要求输入4位开机密码, 或者在安全位置开机(不需输入 密码)。在安全位置开机时,必须接收到足够的卫星信号。
- 提示:请牢记您的开机密码或安全位置。如果忘记了 开机密码及安全位置导致无法开机,您只能 将导航仪和有效的产品注册或购买凭证送回到 Garmin指定的经销商处进行解锁。

安全模式

开启"**安全模式**"可以禁用所有在 驾驶时会导致司机分心的导航功 能。选择开启或者关闭。

#### 接收交通路况信息

在主页面点选**工具>交通路况**,进 入到交通路况设置界面。

本导航仪可以通过专用的FM TMC交 通信息接收机获得交通路况信息, 并可以根据路况来自动调整导航路 线。该种接收机为选购配件,请与 经销商联系购买交通信息接收机事 宜。

只有当您的仪器连接至外部电源和 FM交通信息频道(TMC)交通信息 接收器后,您才可以访问交通信息 设置。 17

#### 清空用户数据

#### 注意:本操作将删除您所有的存储信息和设置。

- 1、开机的同时用手指按住屏幕的右下 角。
- 2、保持手指不动(大概十秒钟)直到弹 出一个窗口询问"您确定要清空所有 用户数据?"
- 点击"是"按钮将清空所有用户数据,并恢复所有原始设置。

#### 保养您的导航仪

请注意以下事宜,否则导航仪可能会受 到永久性的损坏。

- 不要将导航仪长期放置在温度过高或 者过低的环境中。
- 不要让导航仪受到强烈的撞击,也不 要再剧烈震动的环境下使用导航仪。
- 不要用带有腐蚀性或者溶解性的化学 制剂来擦拭机器。
- 不要让导航仪浸入水中。

- 不要用尖锐或过硬的物体点击屏幕, 否则可能会造成屏幕的永久划伤。
- 此外,当您不使用导航仪或者要有相当长时间离开汽车时,请把导航仪中支架上取下,以避免丢失。

更详细的产品说明请登录Garmin中国网站www.garmin.com.cn,如欲进行地图升级请登录Garmin中国总经销合众思壮www.unistrong.com。

任我游 nüvi 205W 使用说明书

## **Declaration of Conformity (DoC)**

(6

Hereby, Garmin declares that this nüvi product is in compliance with the essential requirements and other relevant provisions of Directive 1999/5/EC.

To view the full Declaration of Conformity, see the Garmin Web site for your Garmin product: www.garmin.com.

## Software License Agreement

BY USING THE PRODUCT, YOU AGREE TO BE BOUND BY THE TERMS AND CONDITIONS OF THE FOLLOWING SOFTWARE LICENSE AGREEMENT. PLEASE READ THIS AGREEMENT CAREFULLY.

Garmin grants you a limited license to use the software embedded in this device (the "Software") in binary executable form in the normal operation of the product. Title, ownership rights, and intellectual property rights in and to the Software remain in Garmin.

You acknowledge that the Software is the property of Garmin and is protected under the United States of America copyright laws and international copyright treaties. You further acknowledge that the structure, organization, and code of the Software are valuable trade secrets of Garmin and that the Software in source code form remains a valuable trade secret of Garmin. You agree not to decompile, disassemble, modify, reverse assemble, reverse engineer, or reduce to human readable form the Software or any part thereof or create any derivative works based on the Software. You agree not to export or re-export the Software to any country in violation of the export control laws of the United States of America.

#### 最终用户条款

该数据("数据")仅提供给您个人、内部使用,不准转售。其受版权保护,并遵循您和客户及授权者(包括他们的授权者及供应商)同意的以下条款。

© 2005 NAV2 [按使用的中国数据(China Data)要求,可插入适当的版权通告]。 版权所有。

<u>条款</u>

<u>仅个人使用</u>您同意与客户一起时使用该数据,但仅在您获得授权的个人、非商业 目的使用,不用於服务局、分时或其它类似目的。相应地,但遵循下面段落的限 制,用於您的个人使用,您可以仅在需要时拷贝该数据,(i)查看,(ii)保存,不 能去掉任何出现的版权通告,也不能用任何方式修改数据。除此之外,您同意不能 再生产、拷贝、修改、反编译、反汇编、或取消处理该数据的任何比例,除非法律 强制许可的范围,也不准以任何形式、任何目的,转移或散播该数据。

<u>限制</u>除非您获得客户的授权、并且不会限制上面的段落对此进行操作,则您,(a) 不准使用该数据於任何产品、系统、或安装的应用或除此之外链接的或与车辆通 信、能给车辆导航、定位、派遣、实时道路导航、船队管理或类似应用;或(b)与 或任何定位装置或任何移动或无线连接的电子设备或计算机装置通信,包括无限制 的手机、掌上电脑及手持电脑、寻呼机、个人数字助理或PDA。

<u>有限担保</u> 客户担保(a)从收到日算起90日内,数据将与配发的书面材料性能完全一致;(b)客户提供的任何支持服务,将与客户提供给您的适当的书面材料中充分 描述,并且客户支持工程师将实行商业的合理的努力以解决任何问题。

<u>顾客补救方法</u> 客户及其供应商的全部责任和您的专有的补救方法是,在客户自主 决定条件下,(a)如果存在,则返还所付价格;或(b)修理或更换没有满足客户有 限担保的数据,连同您的收据复印件还给客户。如果数据的失效是由事故、滥用或 误用导致,则该有限担保无效。任何更换的数据将再担保从原始担保期限算起的剩 余时间或30天,有时更长。如无从授权的国际来源处购买的证明,则不会提供这些 补救方法或任何客户提供的产品支持服务。

20

<u>无其它担保</u>除了以上所述的有限担保及适用法律许可范围,客户及其授权者(包括他们的授权者及供应商)否认任何责任,陈述或暗示,关于质量、性能、商品性、对特别目的的适应性、所有权或非侵害。有些担保的排他性在适当的法律下可能不被允许,所以,在那样的情形下,上面的排他性可能不适用於您。

<u>有限责任</u>在法律允许的范围内,客户及其授权者(包括他们的授权者及供应商) 对您以下行为不负责任:关于任何索赔、要求或行动,不管直接或间接的导致这些 索赔、要求或行动声称的任何损失、伤害、损坏的性质,这些损失可能来自於使用 或拥有该信息;或由於您使用或无力使用该信息、任何该信息的缺点或违反这些条 款,不管是合同内的行为或者民事侵权行为或者在担保基础上,即使客户或其授权 者已经通知过这种损害的可能性,而导致的任何利润、收入、合同或存款方面的损 失,或任何其它直接、间接、附带事件、特别的或从属损害。在任何情形下,客户 或其供应商的责任都不会超过在此提到的所付价格。在适当的法律中,某些责任排 他性是不被允许的,所以,以上的排他性可能不适用於您。

出口控制 您同意不在任何地方出口提供给您的该数据的任何部分或其任何直接产品,除非符合根据条款的需要有全部的许可及批准、适用的出口法律、法规。

<u>知识产权保护</u> 该数据由NAV2或其供应商拥有,受适当的版权和其它知识产权法律 及条约的保护。该数据仅在授权的基础上使用,非出售。

<u>完整协议</u> 这些条款构成了客户(及其授权者,包括他们的授权者及供应商)与您 之间的完整协议,并且您适合於此主题,取代他们全面任何及全部书面和口头存在 於我们之间的关于这个主体的协议。

管辖法律 以上条款由中华人民共和国法律管辖,(i)不与法律条款相冲突,或 (ii)不与联合国国际货物销售合同公约相冲突,这些已明确排除。您同意将在此 提供给您的数据导致或相联系的任何和所有纠纷、索赔及行动服从於中国的司法裁 决。

任我游 nüvi 205W 使用说明书

## 产品中有毒有害物质或元素的名称及含量

| 部件名称                                                                                                    | 有毒有害物质或元素 |        |       |                                 |            |              |  |
|----------------------------------------------------------------------------------------------------|-----------|--------|-------|---------------------------------|------------|--------------|--|
|                                                                                                    | 铅(Pb)     | 汞 (Hg) | 镉(Cd) | 六价铬 ( <b>Cr</b> <sup>6+</sup> ) | 多溴联苯 (PBB) | 多溴二苯醚 (PBDE) |  |
| GPS产品(中文版)                                                                                                    | Х         | 0      | 0     | 0                               | 0          | 0            |  |
| 半成品                                                                                                    | Х         | 0      | 0     | 0                               | 0          | 0            |  |
| 印刷电路板半成品                                                                                                    | Х         | 0      | 0     | 0                               | 0          | 0            |  |
| O:表示该有毒有害物质在该部件所有均质材料中的含量均在 SJ/T11363-2006 标准规定的限量要求以下。<br>X:表示该有毒有害物质至少在该部件的某一均质材料中的含量超出 SJ/T11363-2006 标准规定的限量要求。<br>本产品所用之料件皆已符合欧盟 RoHS 之规范 |           |        |       |                                 |            |              |  |

Garmin<sup>®</sup>和nüvi<sup>®</sup>是Garmin公司及其子公司的商标,已在美国和其他国家进行了注 册。Garmin Lock™和myGarmin™ 也是Garmin的注册商标,未经Garmin明文许可 不得擅自使用。

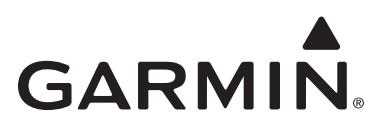

© 2009 Garmin Ltd. or its subsidiaries Garmin International, Inc. 1200 East 151<sup>st</sup> Street, Olathe, Kansas 66062, USA Garmin (Europe) Ltd. Liberty House, Hounsdown Business Park, Southampton, Hampshire, SO40 9RB, UK Garmin Corporation No. 68, Jangshu 2<sup>nd</sup> Road, Shijr, Taipei County, Taiwan 北京佳明航电科技有限公司 北京市朝阳区霄云路36号国航大厦0805室 邮编100027 Garmin 中国网站 www.garmin.com.cn 中国总经销 北京合众思壮科技股份有限公司 北京市朝阳区酒仙桥东路9号电子城A2楼东6层 大陆地区产品备案及地图升级,请登陆www.unistrong.com

February 2009

Part Number 190-00909-29 Rev. A

Printed in Taiwan